## poczta.itl.pl: Jak dodać obrazek do[..]

## 2024-04-28 14:12:31

## Wydruk artykułu FAQ

| Kategoria:                                 | Hosting ITL::Poczta elektroniczna                                          | Ostatnia aktualizacja: | 2014-10-30 15:42:13 |  |
|--------------------------------------------|----------------------------------------------------------------------------|------------------------|---------------------|--|
| Status:                                    | publiczny (dla wszystkich)                                                 |                        |                     |  |
| Język:                                     | pl                                                                         |                        |                     |  |
|                                            |                                                                            |                        |                     |  |
| Słowa kluczowe                             |                                                                            |                        |                     |  |
| poczta.itl.pl roundcul                     | oe podpis                                                                  |                        |                     |  |
|                                            |                                                                            |                        |                     |  |
| Objawy (publicz                            | ny)                                                                        |                        |                     |  |
| Jak zrobić aby z w po                      | dpisie dodawanym automatycznie wyświetlała się grafika?                    |                        |                     |  |
|                                            |                                                                            |                        |                     |  |
|                                            |                                                                            |                        |                     |  |
| Problem (publica                           | zny)                                                                       |                        |                     |  |
|                                            |                                                                            |                        |                     |  |
|                                            |                                                                            |                        |                     |  |
| Rozwiązanie (pu                            | bliczny)                                                                   |                        |                     |  |
| Poniższa instrukcja o                      | Jotyczy programu RoundCube:                                                |                        |                     |  |
| 1. Włączamy opcję tw                       | vorzenia wiadomości w HTML:                                                |                        |                     |  |
| menu Ustawienia=><br>pozvcie "Twórz wiac   | Preferencje=>Tworzenie wiadomości,<br>domości HTML" ustawiamy na "zawsze". |                        |                     |  |
| 2. Wchodzimy do edy                        | /cji podpisu: menu Ustawienia=>Tożsamości, wybieramy z                     |                        |                     |  |
| 3. Zaznaczamy "Pod                         | ipis w HTML"                                                               |                        |                     |  |
| 4. Przeciągamy obraz                       | zek ze swojej strony internetowej do okna podpisu.                         |                        |                     |  |
| Uwaga: Zamiast umi                         | eszczać link do logo (pkt. 4), lepiej jest umieścić w                      |                        |                     |  |
| podpisie obrazek zak                       | odowany w specjalny sposób (tzw. inline image). Możemy do<br>vstać strone: |                        |                     |  |
| [1]http://base64onlin                      | ne.org/encode/                                                             |                        |                     |  |
| klikamy na tej stronie                     | e "Select the file", wybieramy plik z obrazkiem (z dysku                   |                        |                     |  |
| Otrzymany kod wsta                         | wiamy w postaci tagu HTML IMG do źródła HTML podpisu w ten                 |                        |                     |  |
| sposób:                                    |                                                                            |                        |                     |  |
| 4. Klikamy ikonkę "ht                      | tml" edytora podpisu                                                       |                        |                     |  |
| 5. W otwartym oknie<br>znacznik HTML IMG z | z podpisem przedstawionym w języku HTML wprowadzamy<br>obrazkiem:          |                        |                     |  |

<img src="data:image/png;base64,iVBORw......" />

[1] http://base64online.org/encode/